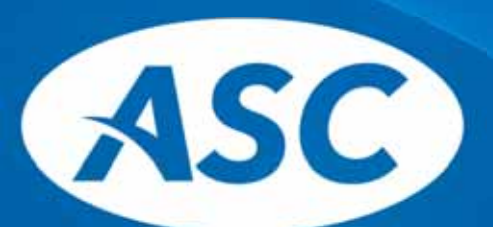

**Actuarial Systems Corporation** 

## Cycle 3 Document Restatements Using DGEM

September 10, 2020

Presented by Dawn Johnson, Senior ASC Document Support Consultant Special Guests: Mona Wilkinson and Randy Bryan

© Actuarial Systems Corporation

## Agenda: • cycle 3 Restatement Projected Release Schedule • Prep for Your Cycle 3 Restatements • Restating Your Plans Using DGEM/New Features • PensionPal – DGEM Integration • CATTS – DGEM Integration • Gemini Web Portal for Plan Sponsors • Asc System Proficiencies with Cycle 3 Restatements • How to contact ASC Support

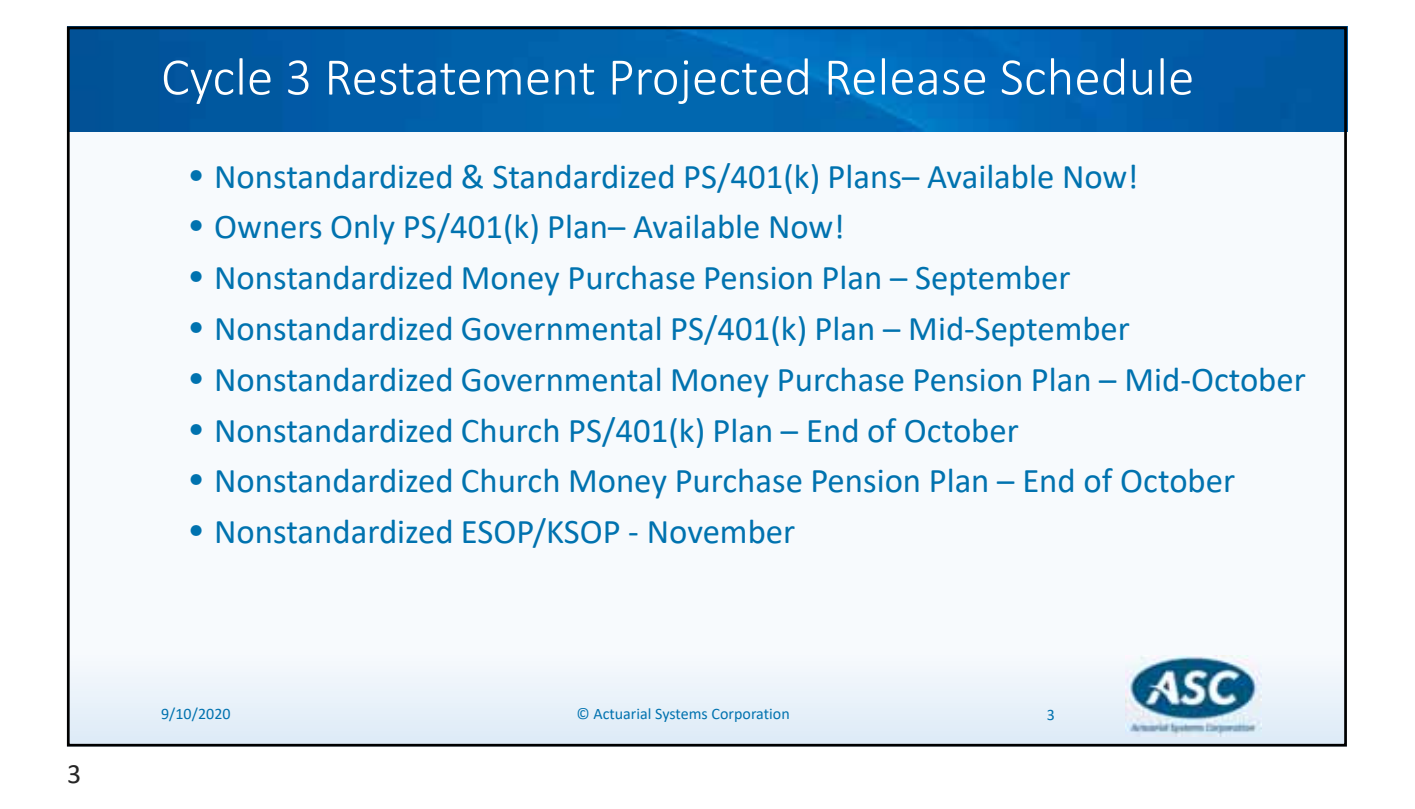

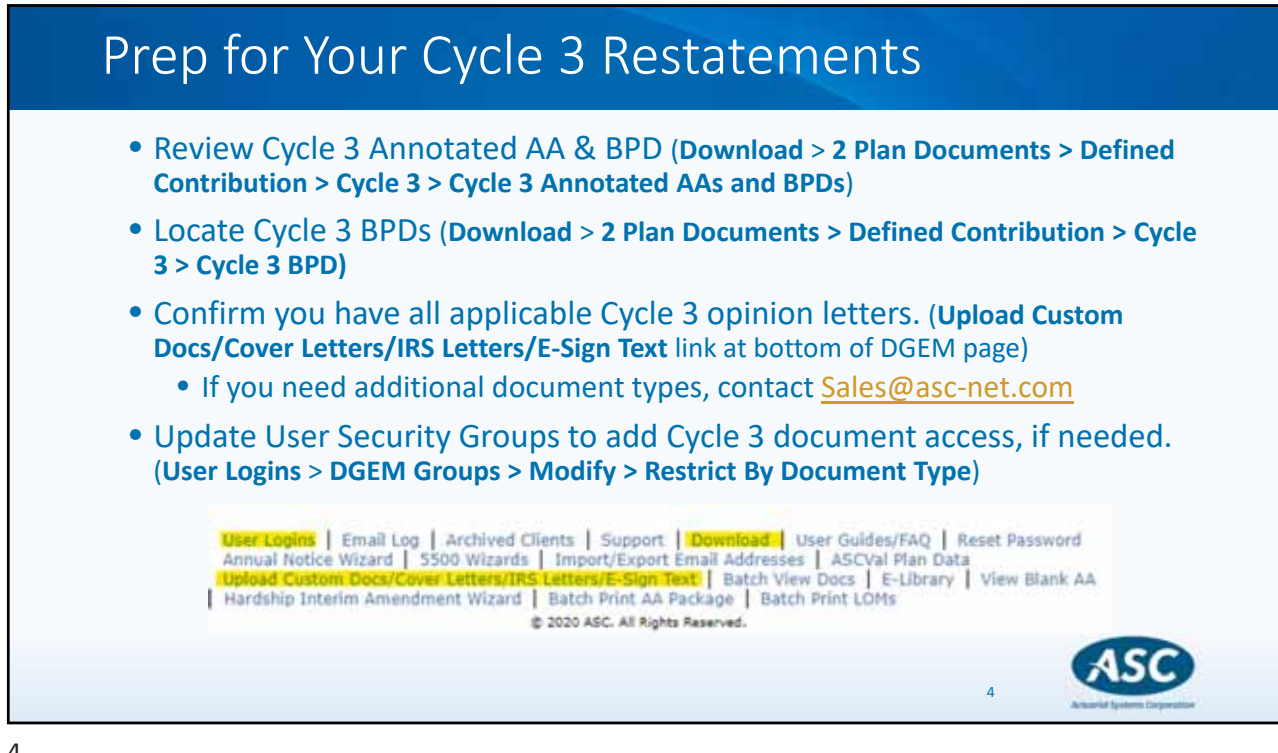

| ep for Your Cycle 3 Restatements                                                                                                    |
|----------------------------------------------------------------------------------------------------|
| <ul> <li>Confirm "from" email, if sending AA Packages to clients from DGEM</li> <li>You can set up one sender email address for emailing documents and pre-populated forms directly to your clients from DGEM.</li> </ul>                                                                                                    |
| Review and update Employer email addresses for E-sign, if applicable                                                                                                    |
| User Logins   Email Log   Archived Clients   Support   Download   User Guides/FAQ   Reset Password<br>Annual Notice Wizard   5500 Wizards   Import/Export Email Addresses   ASCVal Plan Data<br>Upload Custom Docs/Cover Letters/IRS Letters/E-Sign Text   Batch View Docs   E-Library   View Blank AA<br>Hardship Interim Amendment Wizard<br>© 2020 ASC. All Rights Reserved.<br>Export list of PPA plans using the Export/Import feature for tracking<br>purposes, if needed |
| ASC Clients Patterns Find Silver Consulting E-sign Status Export/Import                                                                                                    |
| ASC                                                                                                    |
|                                                                                                    |

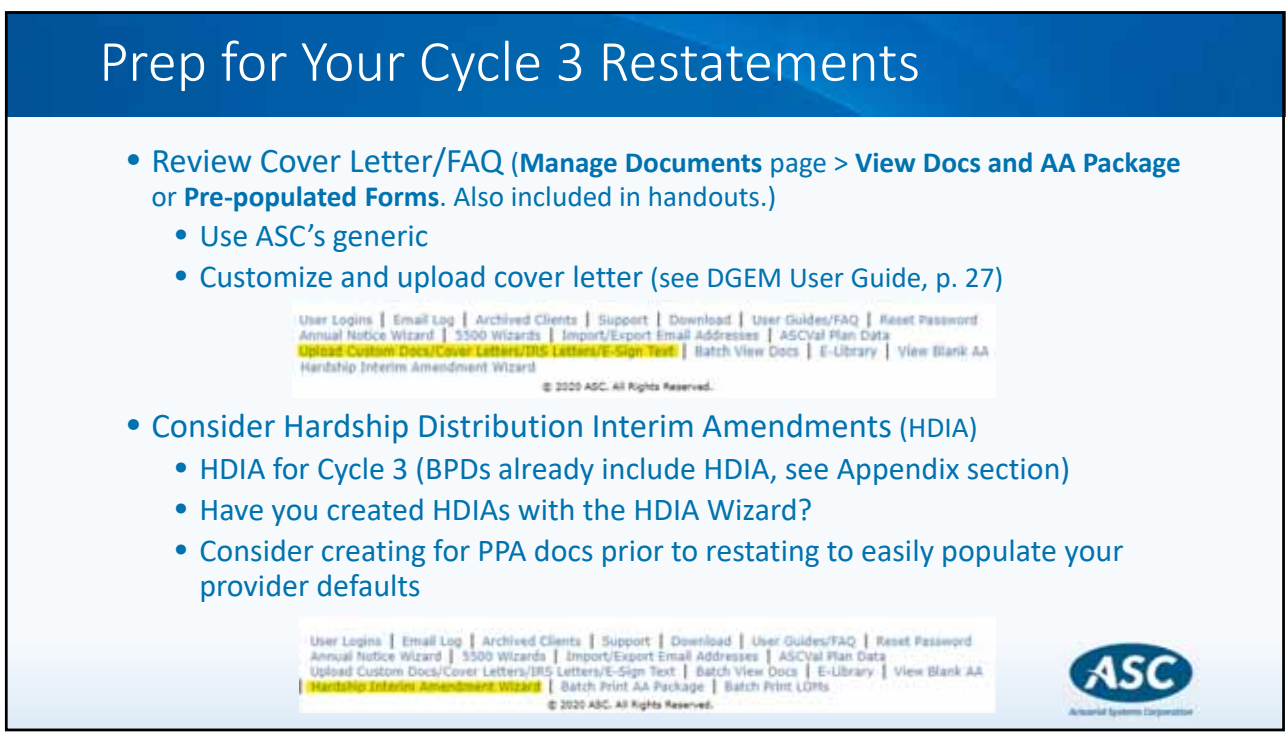

|                                                                                             | Clients Patterns 1100 Silver Consulting E-sign Status Export/Impo                                                                                                    |
|---------------------------------------------------------------------------------------------|----------------------------------------------------------------------------------------------------|
| <ul> <li>Restate plans in batch</li> <li>Use Find feature - see</li> </ul>                  | Find Documents                                                                                                    |
| DGEM User Guide, p. 41                                                                      | Plan Documents                                                                                                    |
| <ul> <li>All docs of the same type<br/>can be restated at once</li> </ul>                   | Plan Document (PPA PS481(k) VS AA V)                                                                                                    |
| <ul> <li>Select option under Show<br/>PPA, if applicable</li> </ul>                         | Document Status:     Image: Constraint of the status of the status of the |
| • Easily make across-the-                                                                   | Document Created D (0d - ) (31 -) (2009 -)<br>Before:                                                                                                    |
| Great time to<br>review/update your<br>Company name, address,<br>phane in existing plane if | After;<br>Version:<br>Client Documents<br>Only:                                                                                                    |
| phone in existing plans, in                                                                 | Show PPAL                                                                                                    |

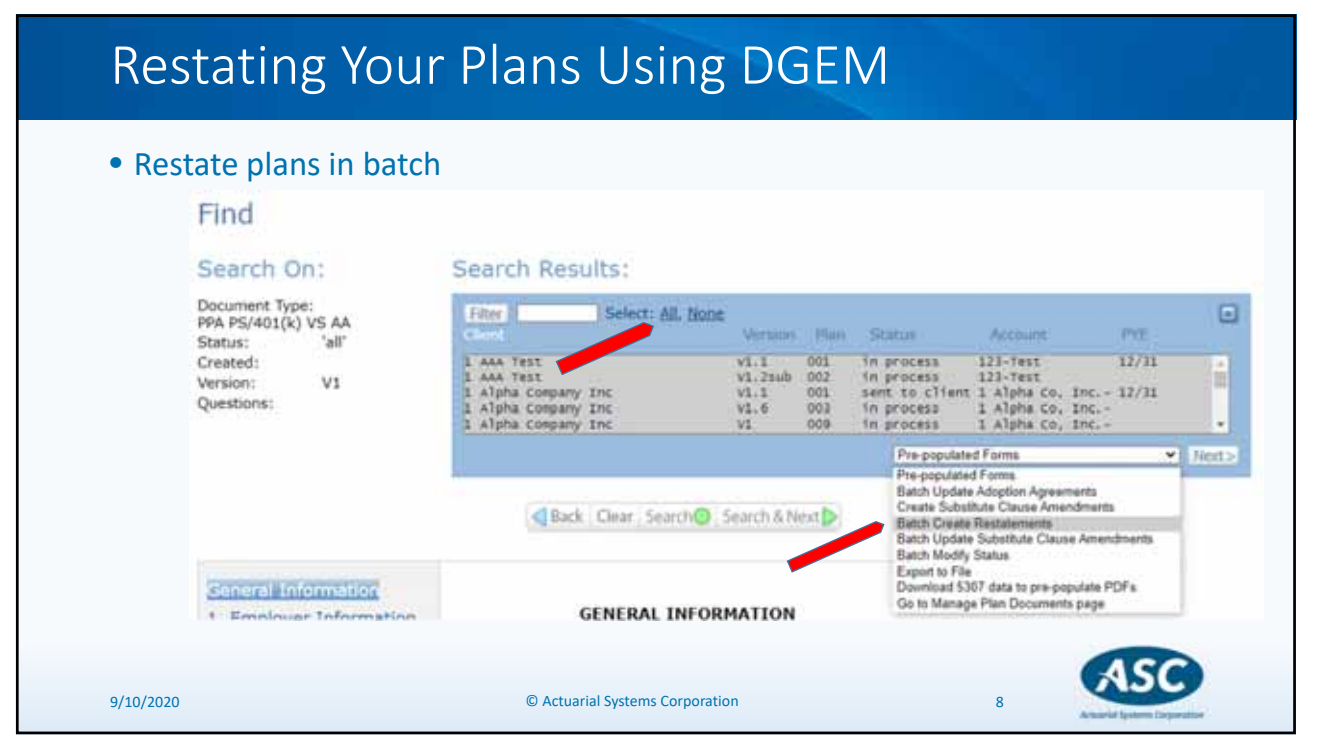

| Restating Your Plans                                                                                                    | Using DGE                                                                                                    | M                                                                                                    |
|----------------------------------------------------------------------------------------------------|----------------------------------------------------------------------------------------------------|----------------------------------------------------------------------------------------------------|
| <ul> <li>Restate plans in batch</li> <li>If no across-the-board changes will be made, stop after Step 1         <ul> <li>No elections need to be made</li> <li>Do not click Save &amp; Finish</li> </ul> </li> <li>If across-the-board changes will be made         <ul> <li>Make desired changes</li> <li>Click Save &amp; Add More Changes on each page changed</li> <li>Click Save &amp; Finish, then click Execute Batch Update on next page</li> </ul> </li> </ul> | E Find<br>Create Re<br>Restate To<br>Next≫<br>Batch Update: Step 1<br>Some of the plane selected were no<br>Updated NONE<br>Questions: | statement<br>D: (2pm) PS Alm How (3 AA •)<br>At processed. Check for specific plan errors here.<br>Back : Check for specific plan errors here. |
| <ul> <li>Return to each client's Manage<br/>Documents page to <u>review</u> and<br/><u>finalize</u> each document</li> <li>9/10/2020 © Actuarial</li> </ul>                                                                                                    | Stimmil Information<br>1. Employer Information<br>2. Plan Information<br>I Systems Corporation                                         | GENERAL INFORMATION<br>To order to save changes tick the save button,                                                                          |

| Restate plans one-by-one<br>(See <b>DGEM User Guide,</b> p. 41)<br>• Select Plan to be restated                                                                                      | Manage Documents - A<br>Manage Plan Documents and  | Abe Hen<br>d 5500 For | ry Henke                                                      | e                                                |                    |      |
|----------------------------------------------------------------------------------------------------|----------------------------------------------------|-----------------------|---------------------------------------------------------------|--------------------------------------------------|--------------------|------|
| (must select latest plan)                                                                                                    | Filter:                                            |                       | Shifting .                                                    |                                                  | Show Q             | 14 E |
| <ul> <li>Select Create Restatement<br/>from dropdown list</li> <li>Select appropriate Cycle 3<br/>document on next page,<br/>which takes you to the<br/>Cycle 3 checklist</li> </ul> | 994 95/401(k) VS 44 001<br>994 95/401(k) VS 44 001 | IVI.<br>IVI.I sub     | in process<br>in process<br>Ede                               | 09/08/2020<br>99/06/2020                         | Support<br>Support | Next |
|                                                                                                    | Customized Documents                               |                       | Edt<br>Browse<br>Dalate<br>View Doc<br>E-Sign Do<br>View Pre- | s and AA Package<br>counterfs<br>populated Forms | Î                  |      |

| ALL PLANS:     Make any Employer-requested changes                                                                                                    | Adoption Agreement Packages<br>Abe Henry Henke<br>C3 PS/401(k) NStd (01-001/002) AA Version: V1 Plan                                                                                                    |
|----------------------------------------------------------------------------------------------------|----------------------------------------------------------------------------------------------------|
| Validate at any time during the process<br>and always before finalizing!<br>Edit C3 PS/401(k) NStd (01-001/002) AA - 1 C3 Test Employer                                              | Cover Letter  Default Cover Letter  Adoption Agreement  E-Signet version  Trust Agreement (Cycle 3 Only)  Corporate Resolution  E-Signet version  Summary Plan Description  Plan Summary  Corploate Cover Secolutions  Default Cover Secolutions  Cover Secolutions  Default Cover Secolutions  Cover Secolutions  Cover Secolutions  Cover Secolutions  Cover Secolutions  Default Cover Secolutions  Cover Secolutions  C |
| <ul> <li>Generate AA and save to file or print<br/>(Manage Documents page, Select Plan &gt; View<br/>Docs and AA Package)</li> <li>Review, review, and then review again!</li> </ul> | Employer Adsolutions for Validicipating Employers     E-Signed version     IRS Approval Letters     ASCI CD 85 Opinien (In NS P5401k-Full pdf     ASCI CD 85 Opinien (In NS P5401k-Full pdf     ASCI CD 85 Opinien (In S P5401k-Full pdf     ASCI CD 85 Opinien (In S P5401k-Full pdf     ASCI     |

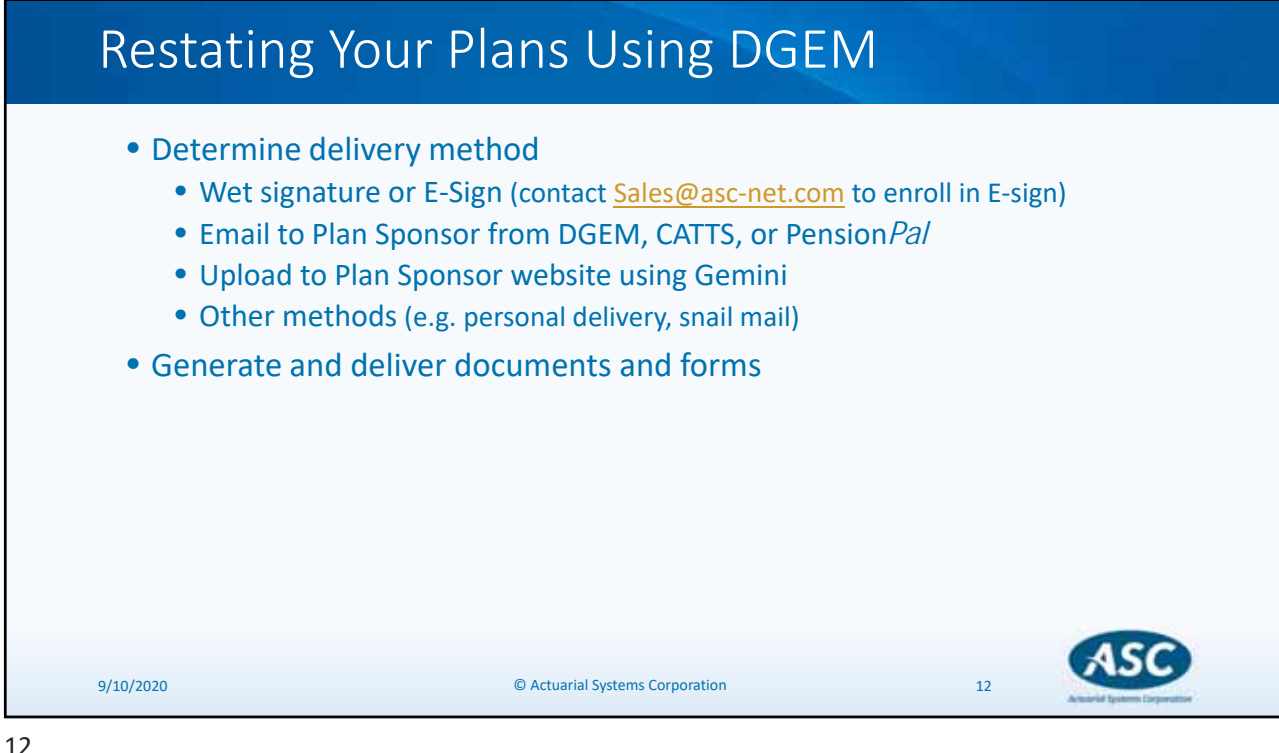

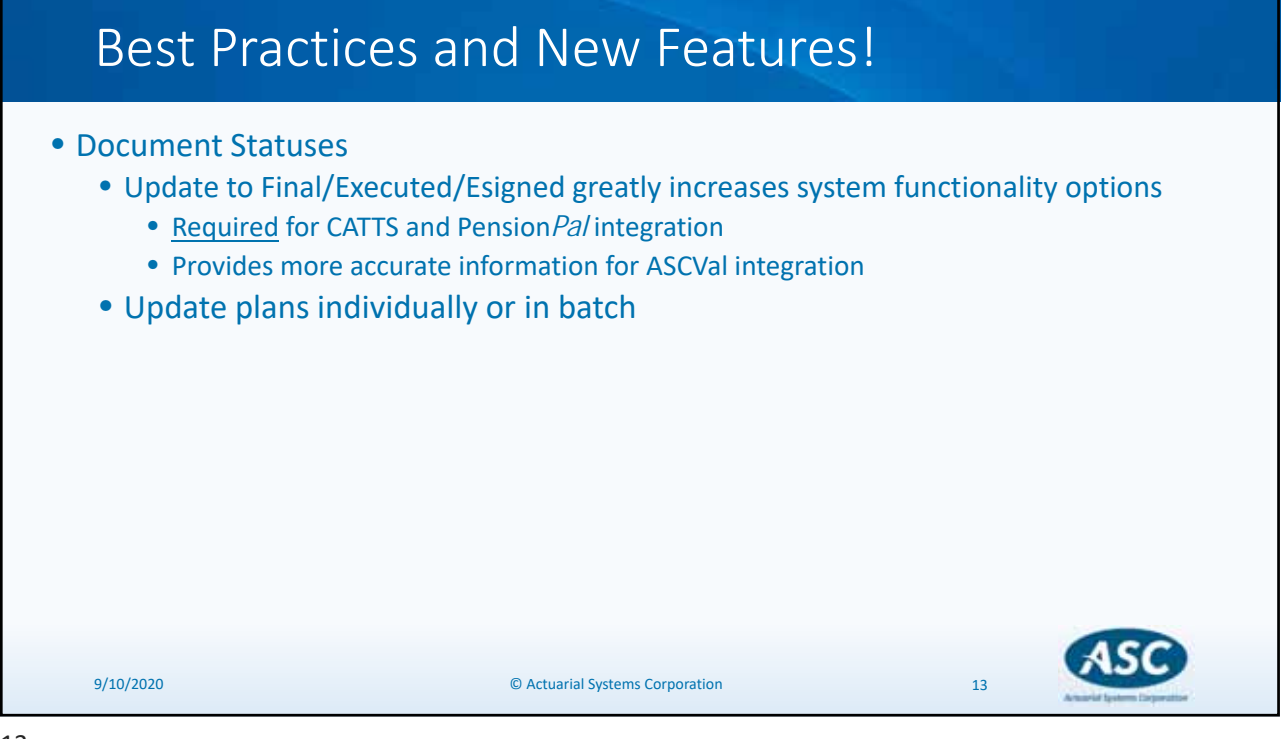

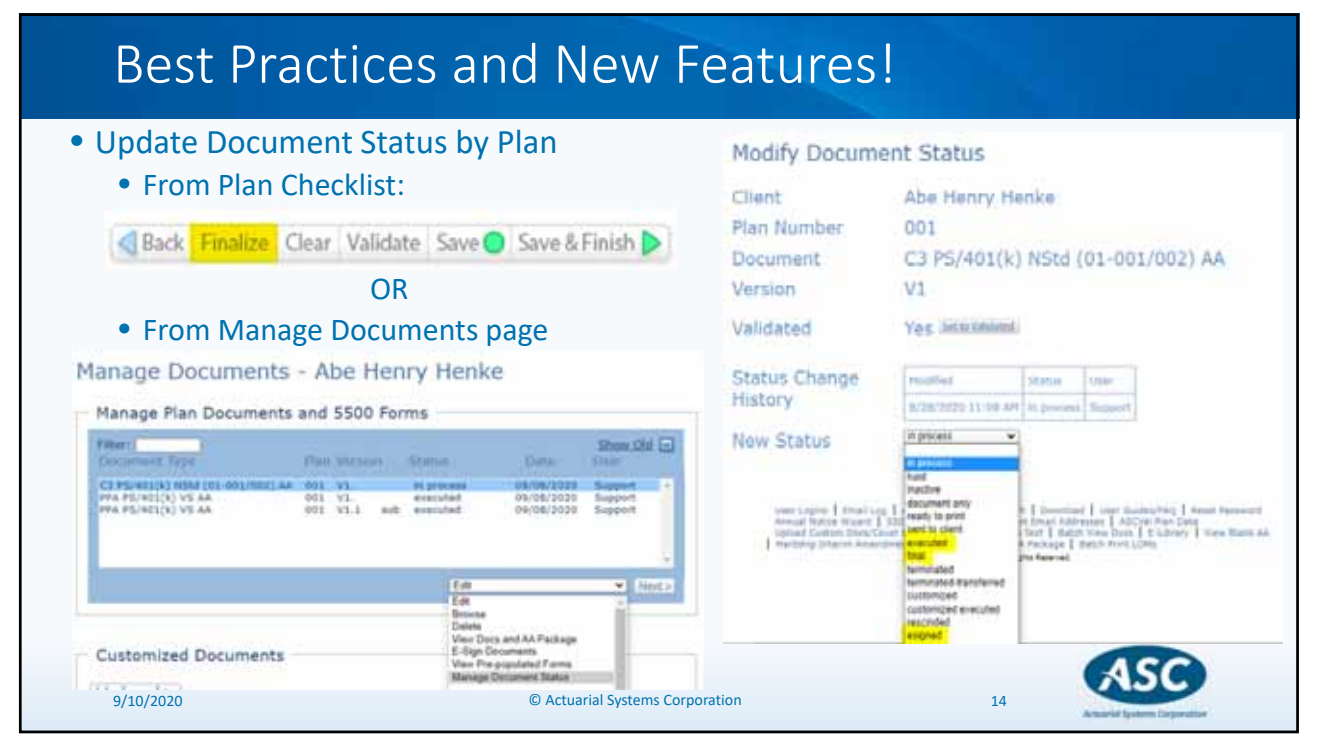

| Best Practices and N                                                                                                    | ew Features!                                                                                                    |
|----------------------------------------------------------------------------------------------------|----------------------------------------------------------------------------------------------------|
| <ul> <li>Document Status Update in Batch</li> <li>On the Clients screen, click the<br/>Import/Export Client Data located<br/>towards the bottom of the screen</li> <li>On next screen, scroll down to Batch<br/>Update Plan Status and click Next&gt;</li> <li>On Batch Update Plan Status page,<br/>check applicable box(es) and then<br/>click Create Template</li> </ul> | Client and Plan Data Import/Export/Batch Update                                                                                                    |
| <ul> <li>Carefully review the plans in the<br/>import template and update plans<br/>as applicable; save file and upload<br/>back into DGEM</li> </ul>                                                                                                    | Update Plan Statuses<br>Upload the Import Template with current plans and updated status:<br>Cover Template Plan Status<br>Bitch Update Plan Status |

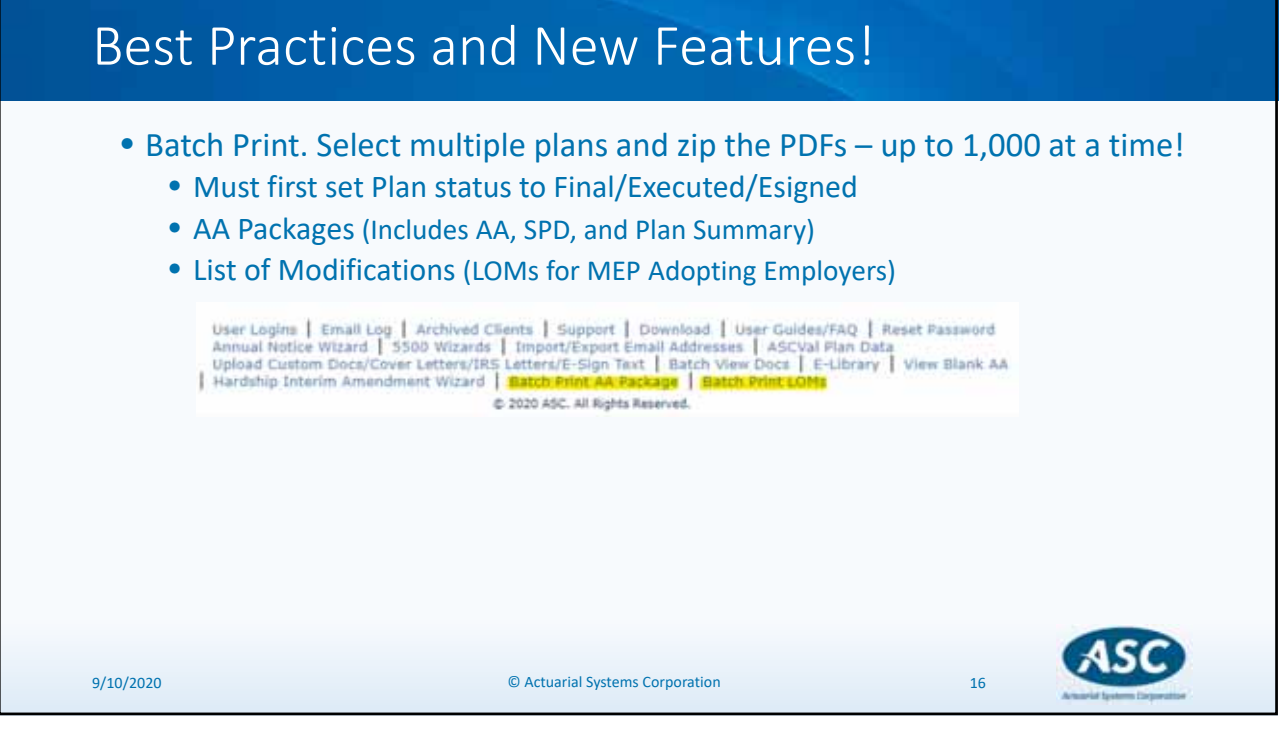

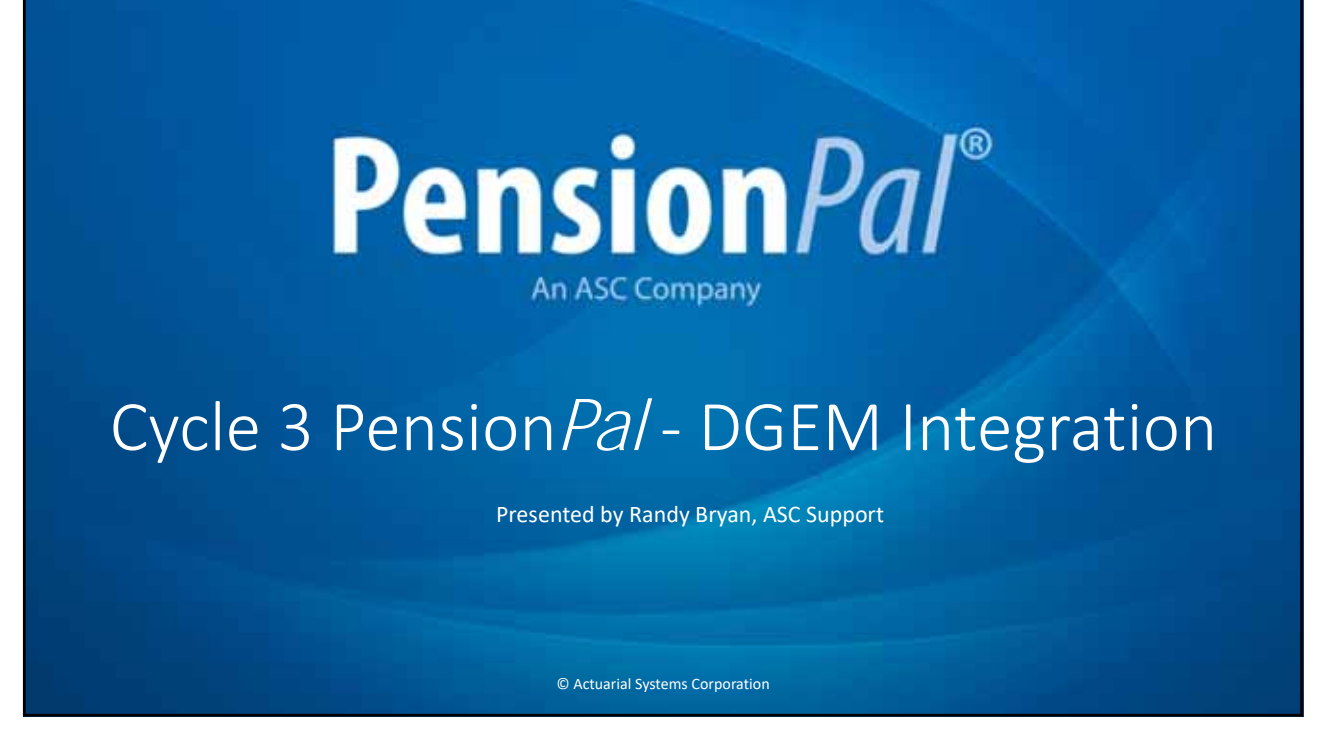

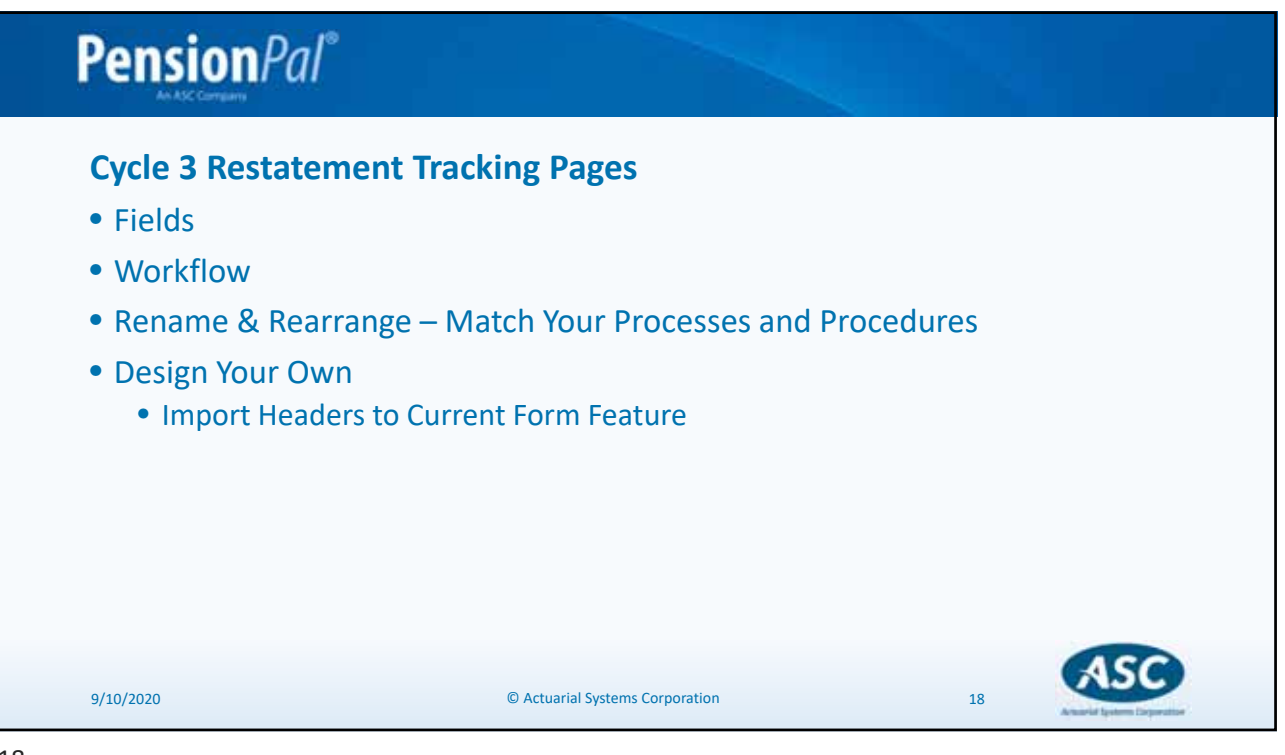

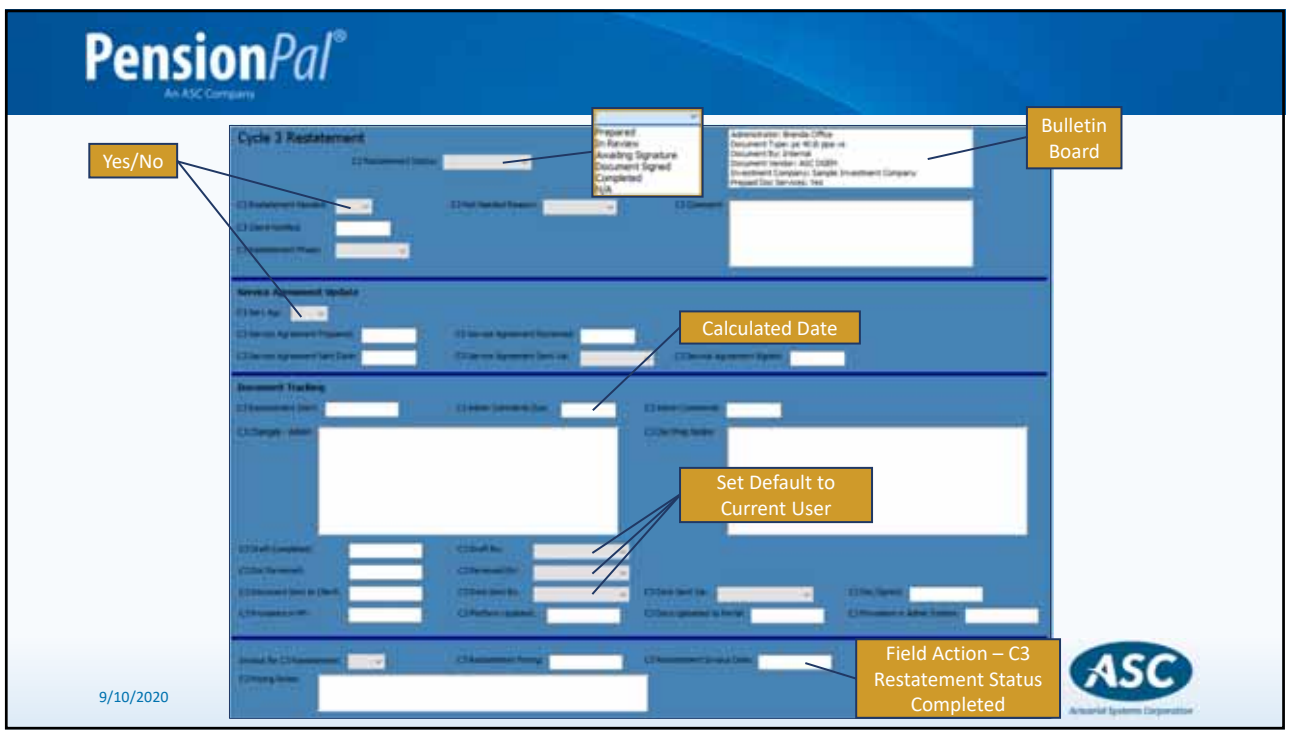

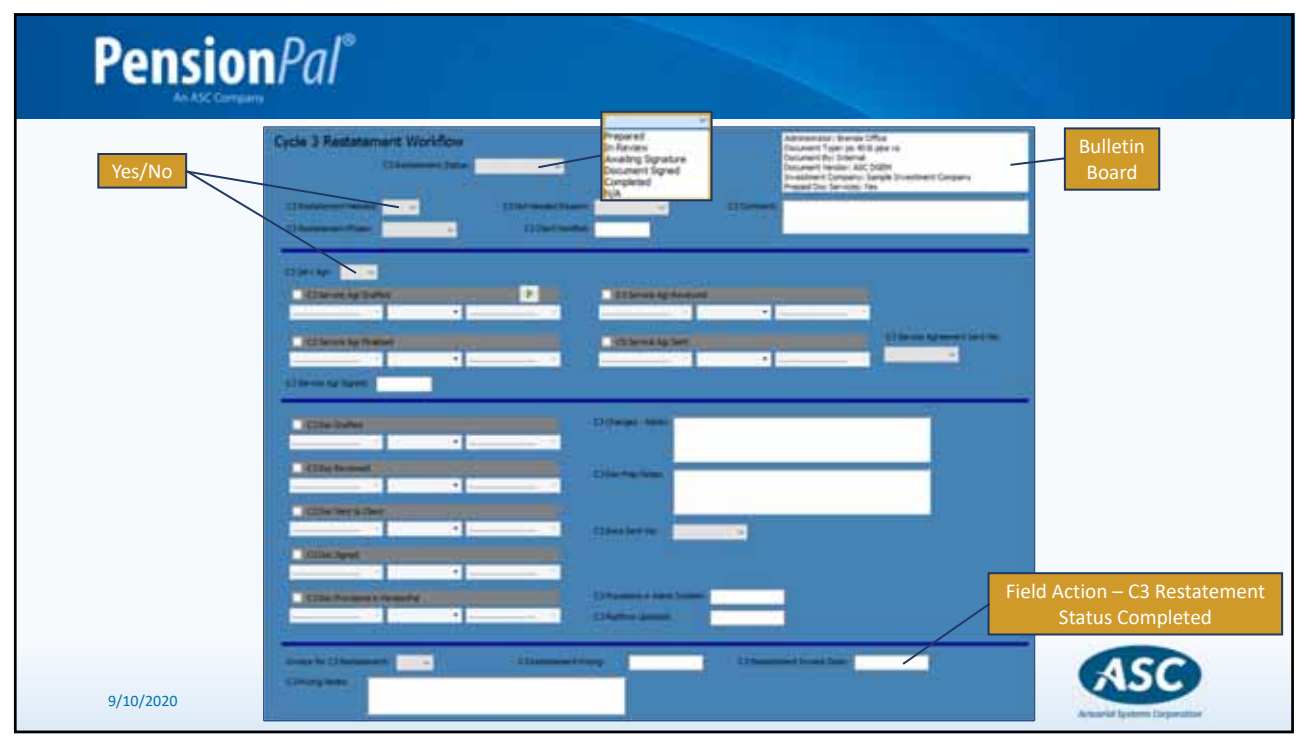

| Dashboard / My Workflow                                                       |                                                       |                                                                                                    |                                                                                        |
|-------------------------------------------------------------------------------|-------------------------------------------------------|----------------------------------------------------------------------------------------------------|----------------------------------------------------------------------------------------|
| <ul> <li>Update Workflow and Tasks</li> </ul>                                 |                                                       |                                                                                                    |                                                                                        |
| Track Completion Status                                                       |                                                       |                                                                                                    |                                                                                        |
| 문 My Workflew<br>그 Tor Managers 또 Excel @Time Task 오 Refresh 및 Castance obume |                                                       |                                                                                                    | -                                                                                      |
| To Be Campional By /4 - Statue<br>Projects: Cycle 3 Workflow                  | Al     O Not Started     O Sh Progress     O Camplete | Overdue     Not Clamed     Not Clamed     Software     Software     Overdue Or Not Clamed Or Not Started     Overdue (Not Overdue Or Not Clamed) | <ul> <li>Al</li> <li>Today</li> <li>3 Days</li> <li>7 Days</li> <li>35 Days</li> </ul> |
| 0 Records                                                                     |                                                       |                                                                                                    | G. (1997)                                                                              |
| Fire for to work                                                              |                                                       |                                                                                                    |                                                                                        |
|                                                                               |                                                       |                                                                                                    |                                                                                        |

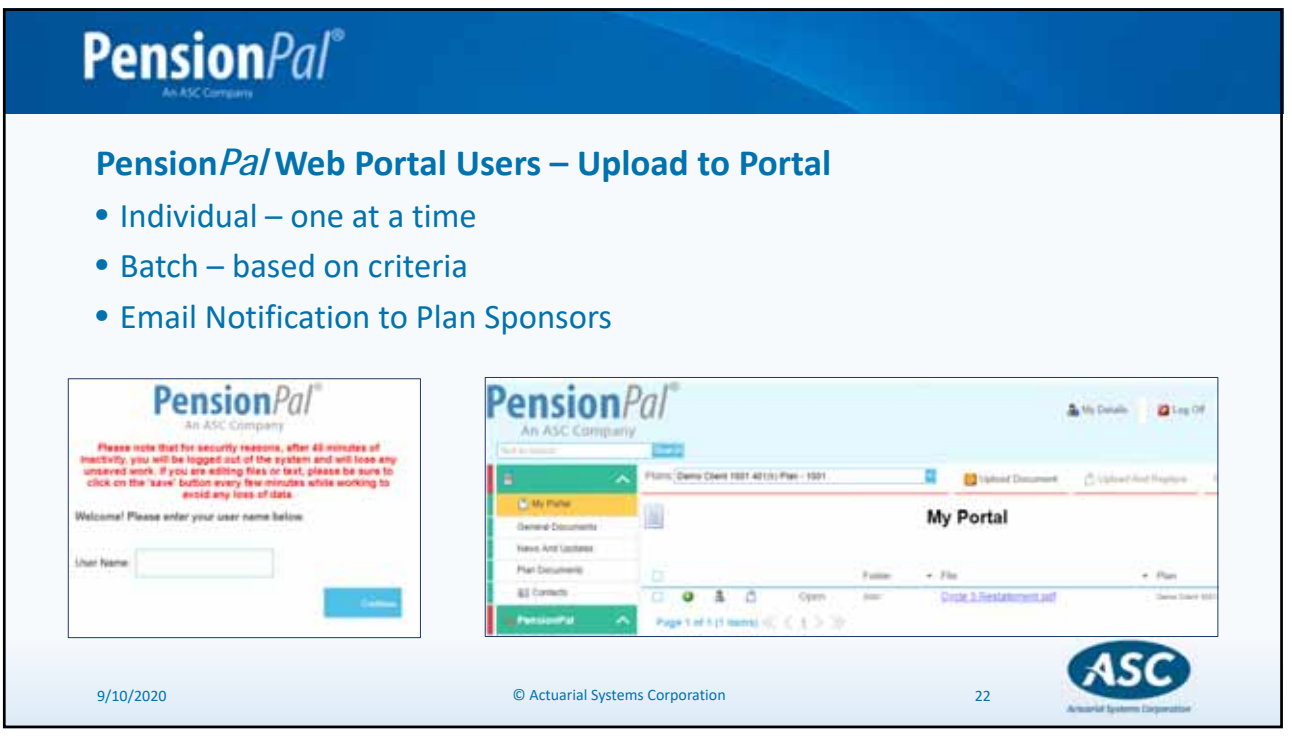

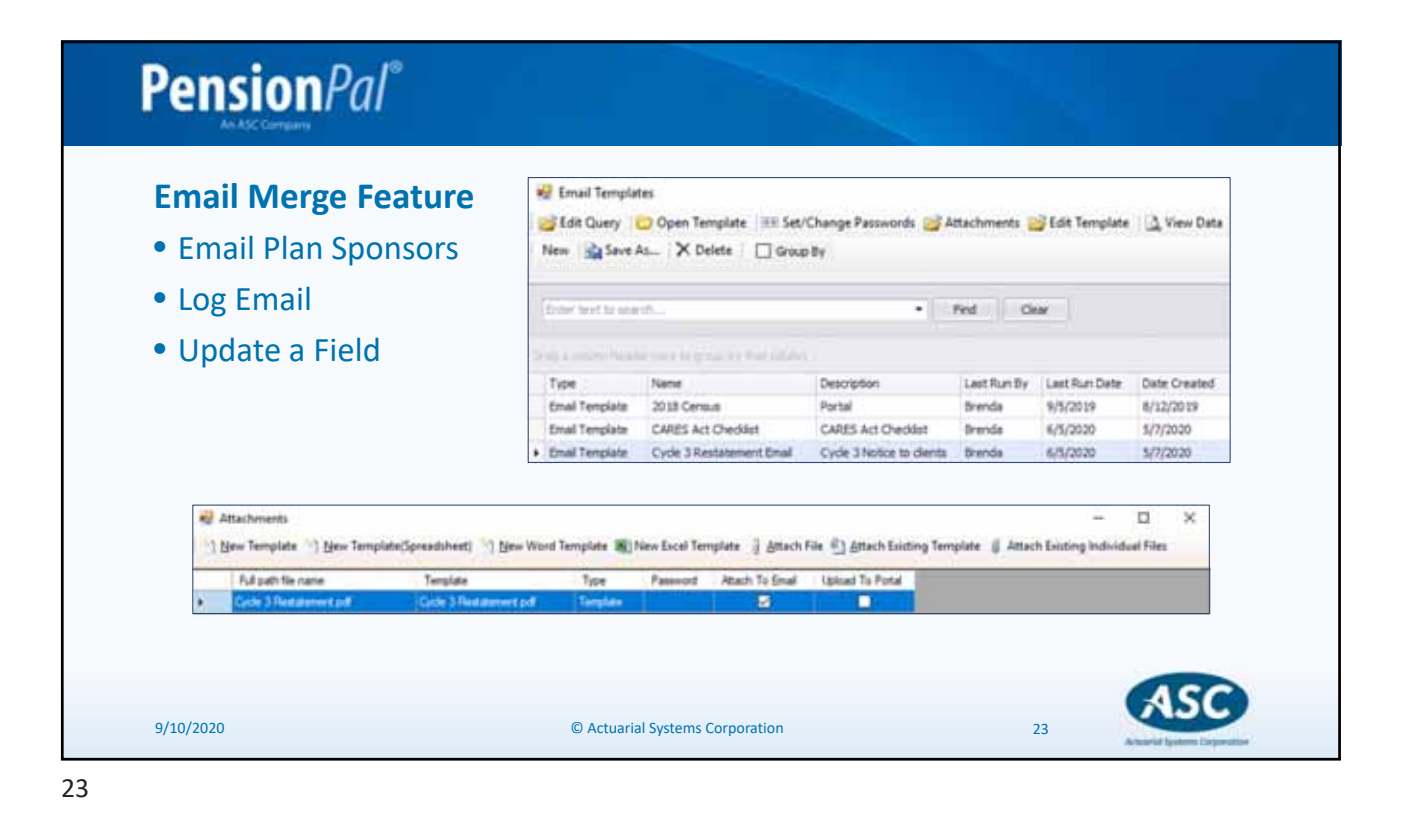

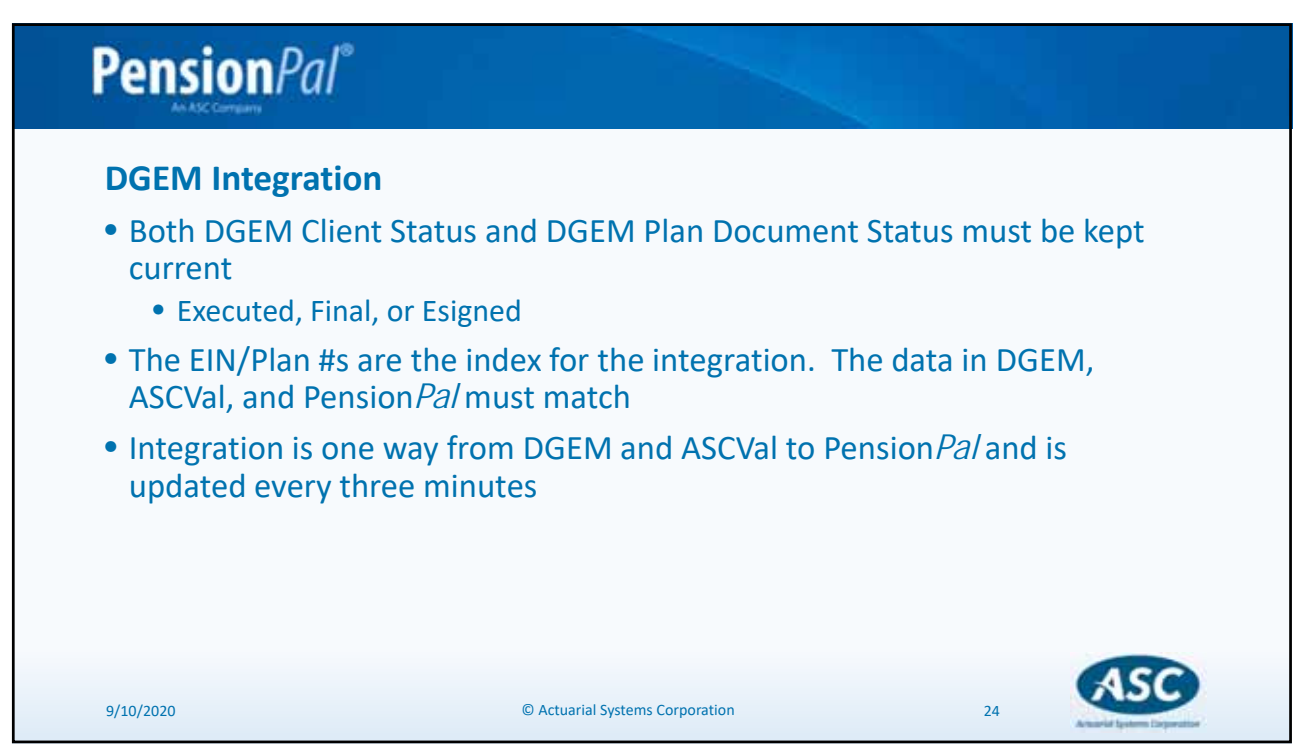

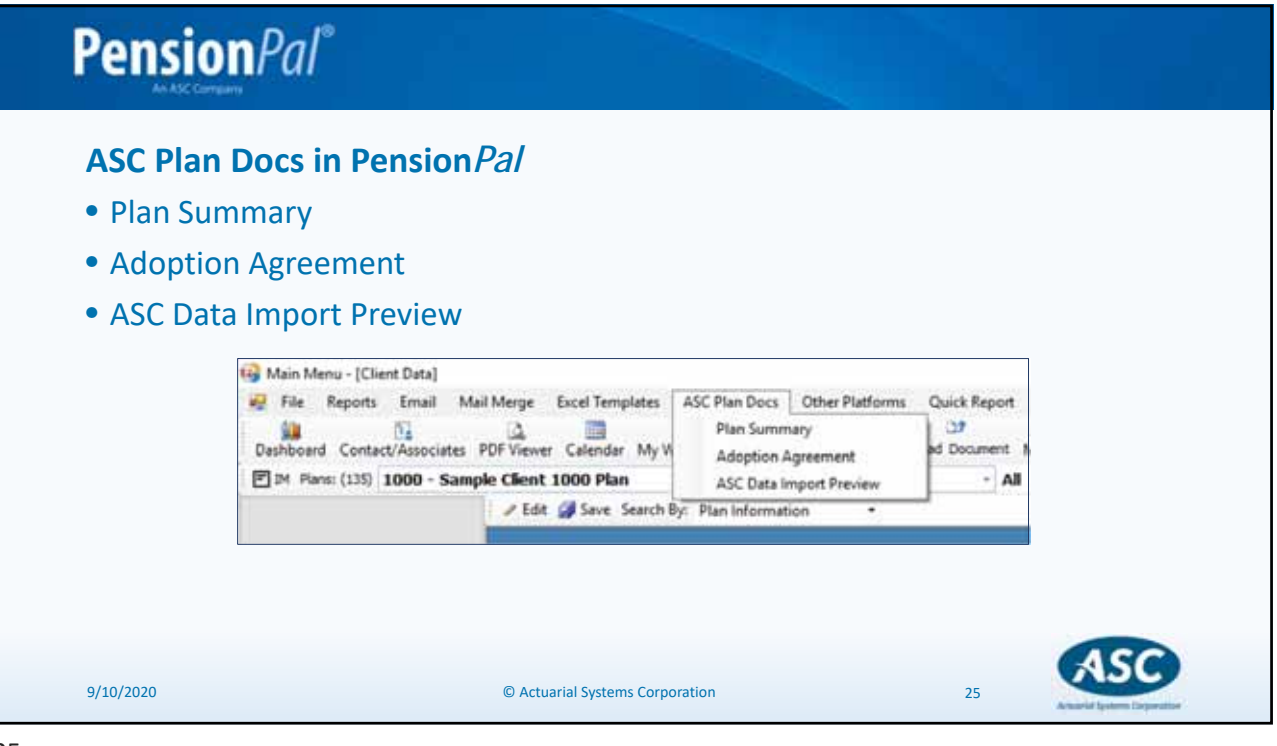

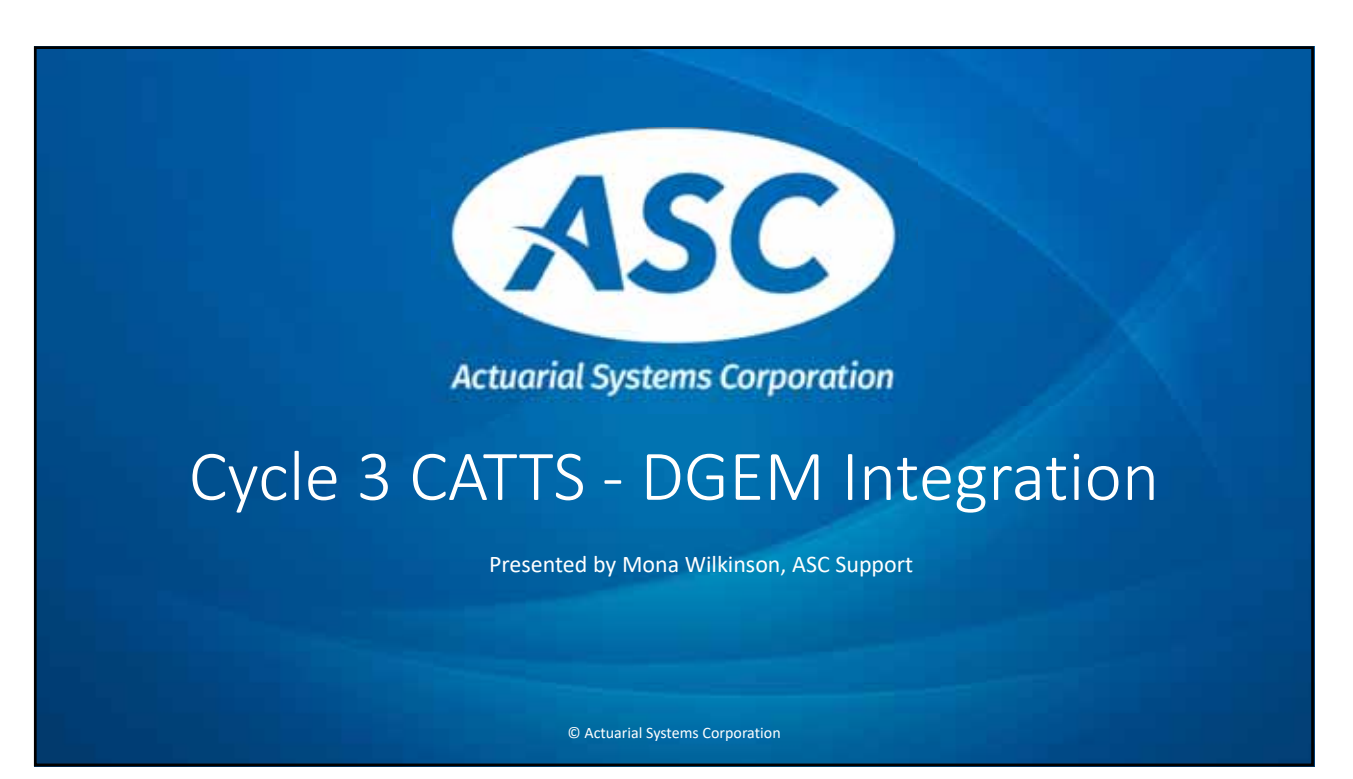

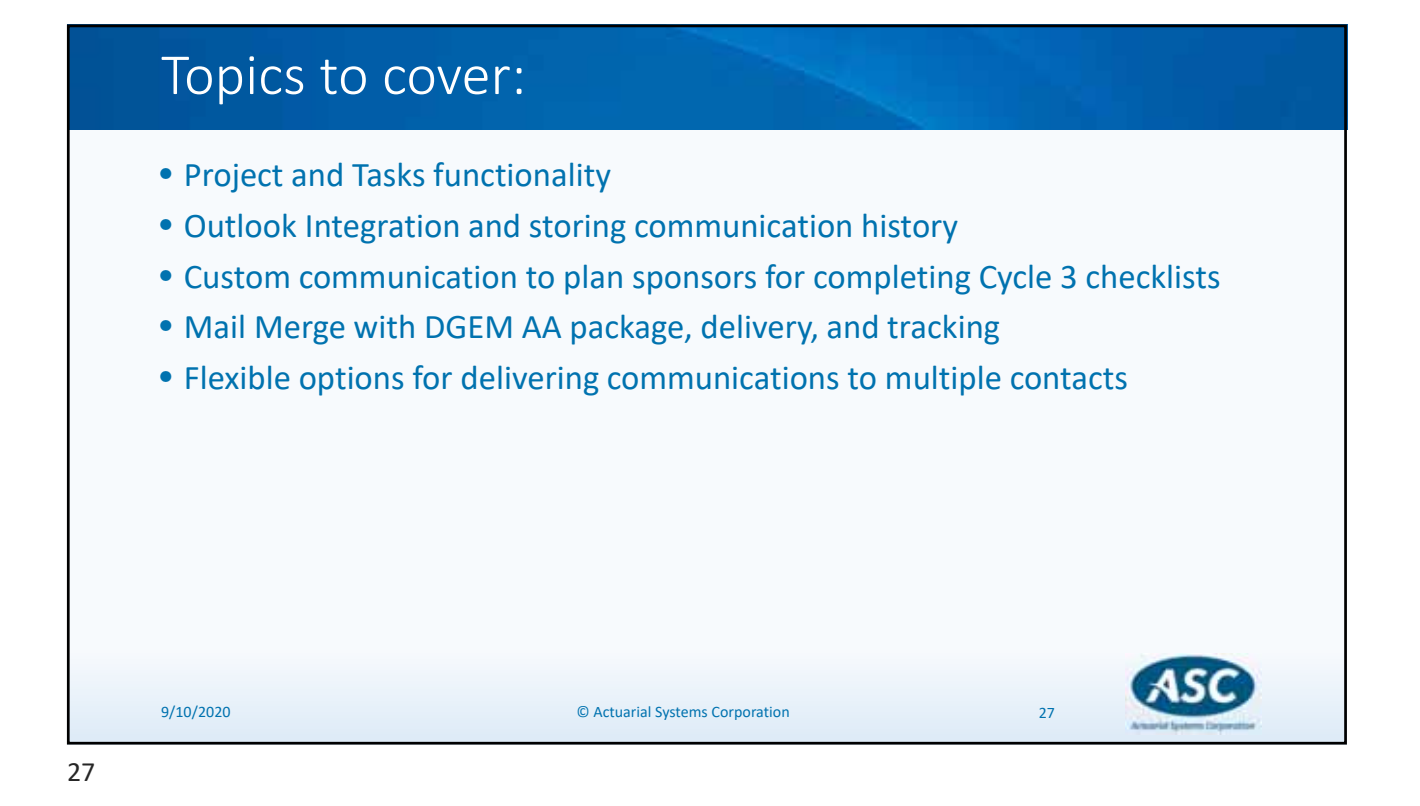

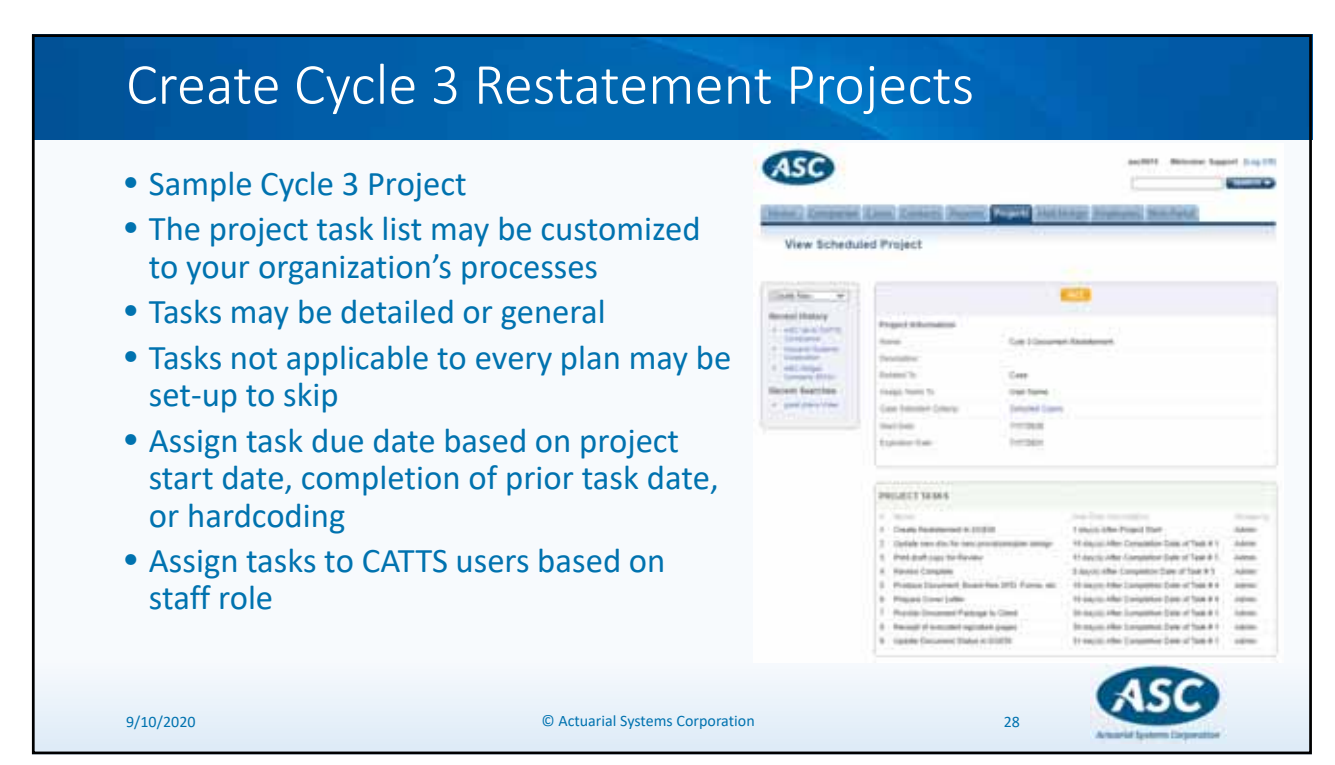

| Sche                                                | edule C                                                           | ycle 3 Restatement Projects                                                                                                    |
|-----------------------------------------------------|-------------------------------------------------------------------|----------------------------------------------------------------------------------------------------|
| <ul><li>Assign</li><li>DGEN</li><li>The p</li></ul> | n plans to p<br>1 document<br>roject task l                       | rojects using plan criteria or import a hard-coded list of plans<br>integration creates plan records in CATTS<br>list is assigned to each plan affiliated with the project |
|                                                     | Schedule Pro                                                      | Bases Contacti (Reports Project MoltMarge) Employment (Kag Diff)                                                                                                    |
|                                                     | Constribution (Constribution)<br>Recent Hadory<br>Recent Searches | SELECT CASE O Select Cases from Case Offenie O legent List of Cases                                                                                                    |
| 9/10/2020                                           |                                                                   | © Actuarial Systems Corporation 29                                                                                                    |

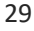

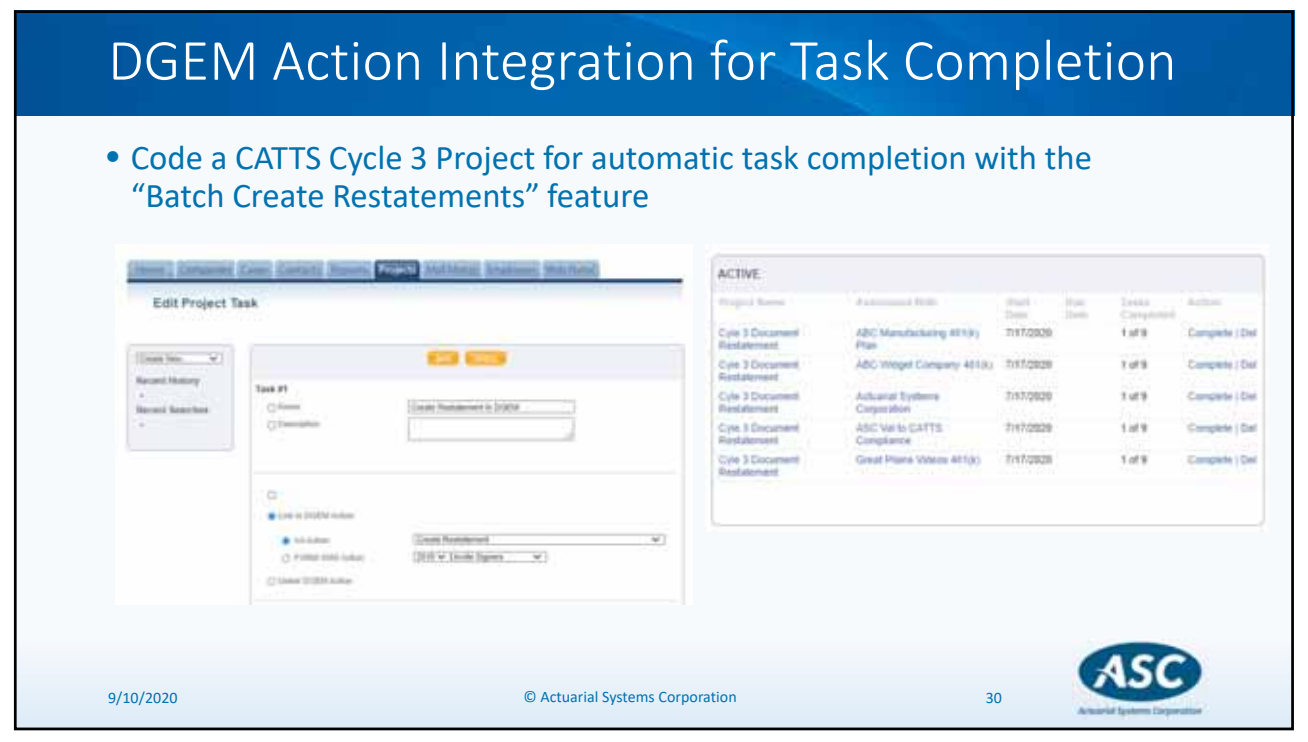

| • Code a C<br>Action –                                       | CATTS Cycle 3<br>"Modify Sta                                    | Project for automatic ta<br>tus" to "executed or fina | ask completion<br>al" status                     | with DGEN                                                                                                    | V           |
|--------------------------------------------------------------|-----------------------------------------------------------------|-------------------------------------------------------|--------------------------------------------------|----------------------------------------------------------------------------------------------------|-------------|
| Hunz Cargarom                                                | (Carrie) (Caritalita) (Reports)                                 | Mattional Branassi Web-Partal                         | Modify Docum                                     | ent Status                                                                                                    |             |
| Edit Project 1                                               | lask                                                            |                                                       | Client<br>Plan Number                            | ABC Manufac                                                                                                    | turing      |
| (Confection, w)<br>Recent Homey<br>+<br>Recent Neurches<br>+ | Tass #8<br>G form .<br>O Georgetter                             | Opdate Timument Timus in DOCT                         | Document<br>Version<br>Validated<br>Edit History | in posens.<br>hold<br>reactive<br>document only<br>reach to presi<br>see to place<br>the second<br>trans-<br>terrorbad<br>terrorbad<br>terrorbad | I) VS AA    |
|                                                              | C<br>• Los to DOOM Astron<br>• AAAstrone<br>O POINT EDM Astrone | (Mult) Main. ↓<br>(2011 ♥ Linda Spens. ♥)             | Status Change<br>History<br>New Status           | Instrument<br>Instrument executed<br>Instrument<br>eserved<br>Instrument<br>executed<br>Modify Status                                            | Statue Uber |

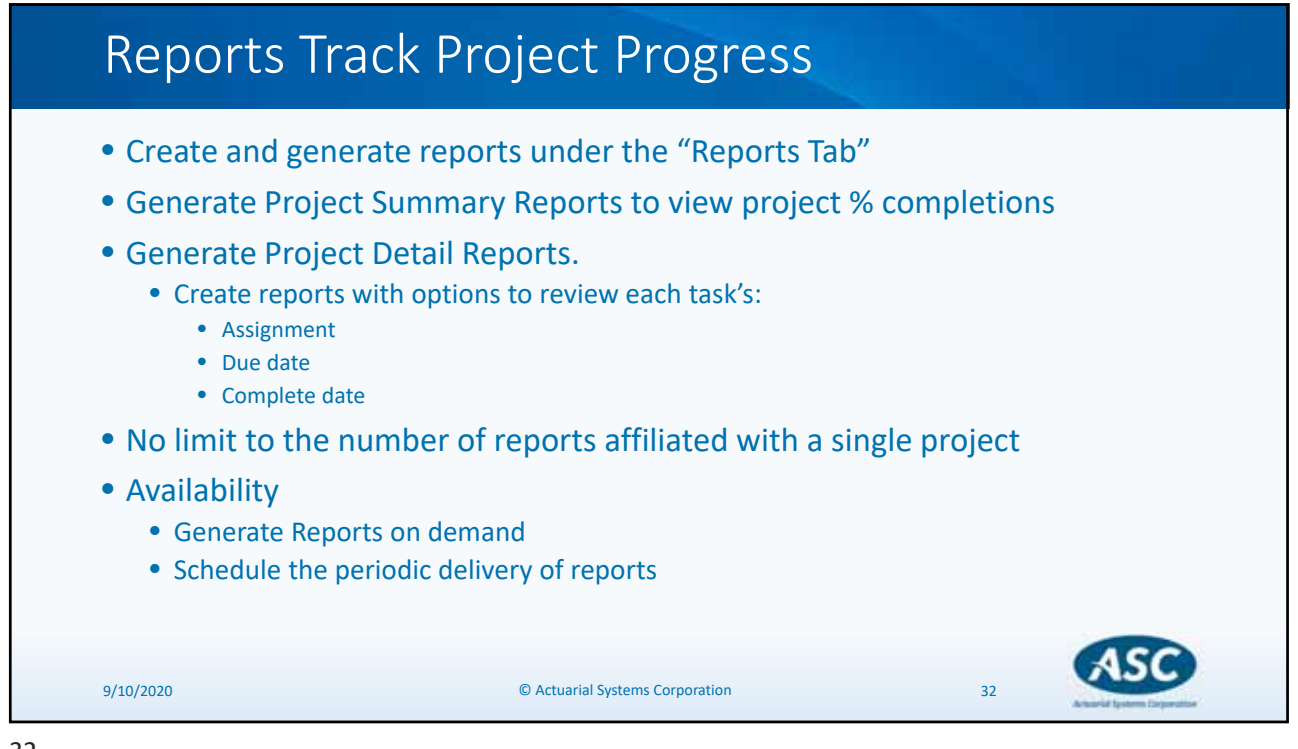

| <ul> <li>Integration matc<br/>contact email ad</li> </ul>                                                                                                    | hes a "Sent" o<br>dress                                                                                                    | r a "Fr                     | rom" Out                                                                                                    | look e         | mail               | addres              | s to a C                    | ATTS              |
|----------------------------------------------------------------------------------------------------|----------------------------------------------------------------------------------------------------|-----------------------------|----------------------------------------------------------------------------------------------------|----------------|--------------------|---------------------|-----------------------------|-------------------|
| <ul> <li>Highlight a plan s<br/>"Log to contact"<br/>Contact Notes ar</li> </ul>                                                                                                    | ponsor "Cycle<br>or "Log to cas<br>d Attachment                                                                                                    | e 3" en<br>e & co<br>s Pane | nail comn<br>ontact" to<br>el                                                                                                    | nunica<br>move | ation.<br>e a co   | Click t<br>by of tl | he ASC<br>ne ema            | CATTS<br>il to th |
| 8 144                                                                                                    |                                                                                                    | Alleritors                  | nin Malani - Malayar (1988)                                                                                                    | il.            |                    |                     | P. A.B.                     | <b>m</b> - D      |
| The Manager Help Q. for the events<br>The Manager Help Q. for the events<br>The Manager Help Q. for the ev | na walif für dö<br>☐ OFTI Oxtoors. → To blansper<br>☐ hage (mart of Dens<br><sup>4</sup> ) hopp & Dense<br><sup>1</sup> ) hopp & Dense<br>Toore Passe<br>Toore Passe | 10 8-<br>10 8-<br>10 8-     | Refer to the second second sec | 10 P           | 0/1 1              | di Guina            | 1                           | AFS AFS           |
| RE: 8/4 Support Webcast                                                                                                    | the cost (b) has to us the other system :                                                                                                    | 0.1111.000                  |                                                                                                    | 0.1250114      | 1111111 <u>1</u> 1 | 1 <u>5</u>          | flem <sup>19</sup> 2 Pers A | Performante       |
| Hi Mana<br>9/10/2020                                                                                                    | © Act                                                                                                    | uarial System               | ns Corporation                                                                                                    |                |                    | 33                  |                             | SC                |

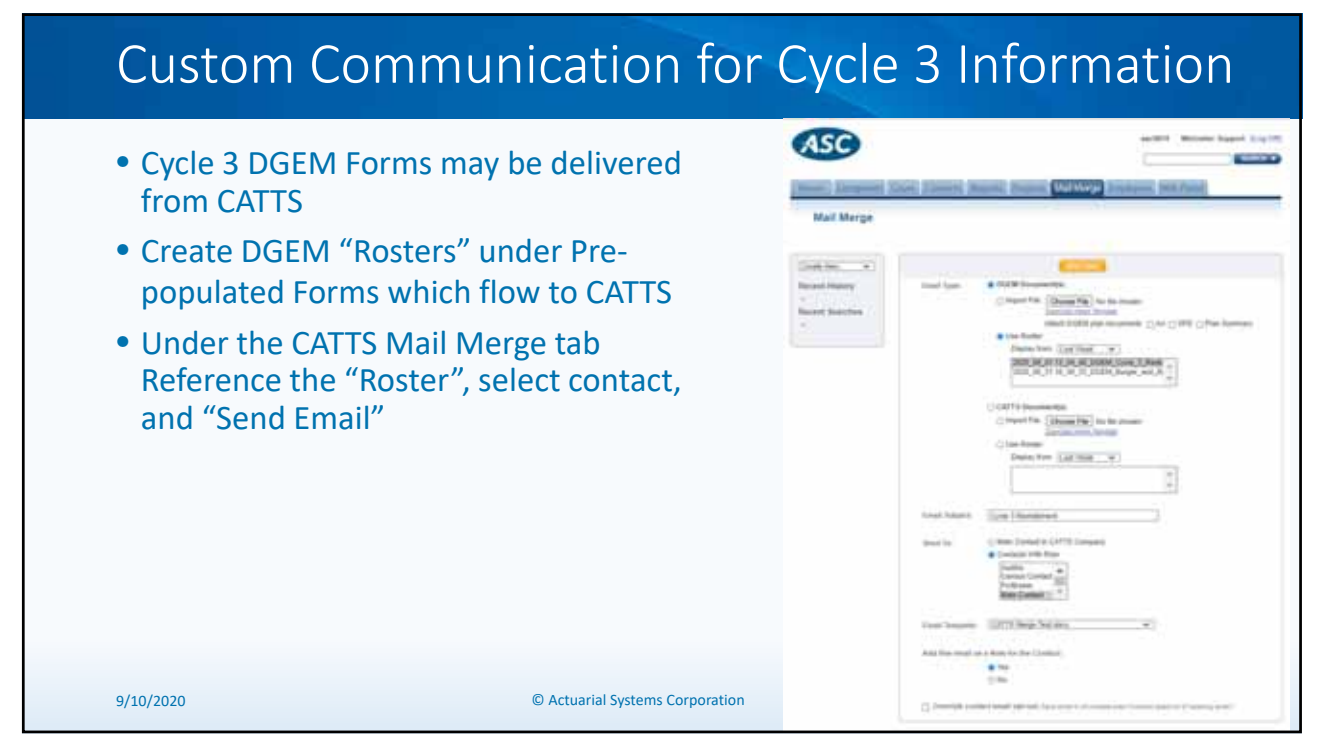

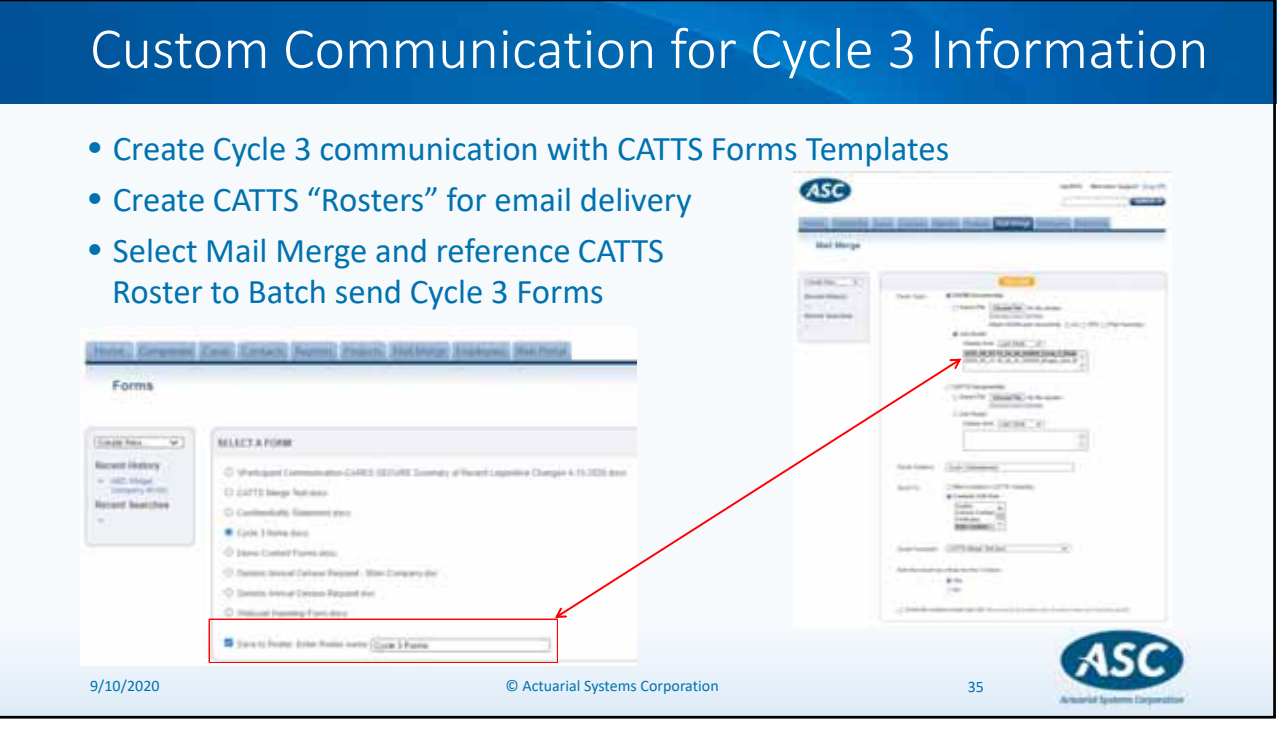

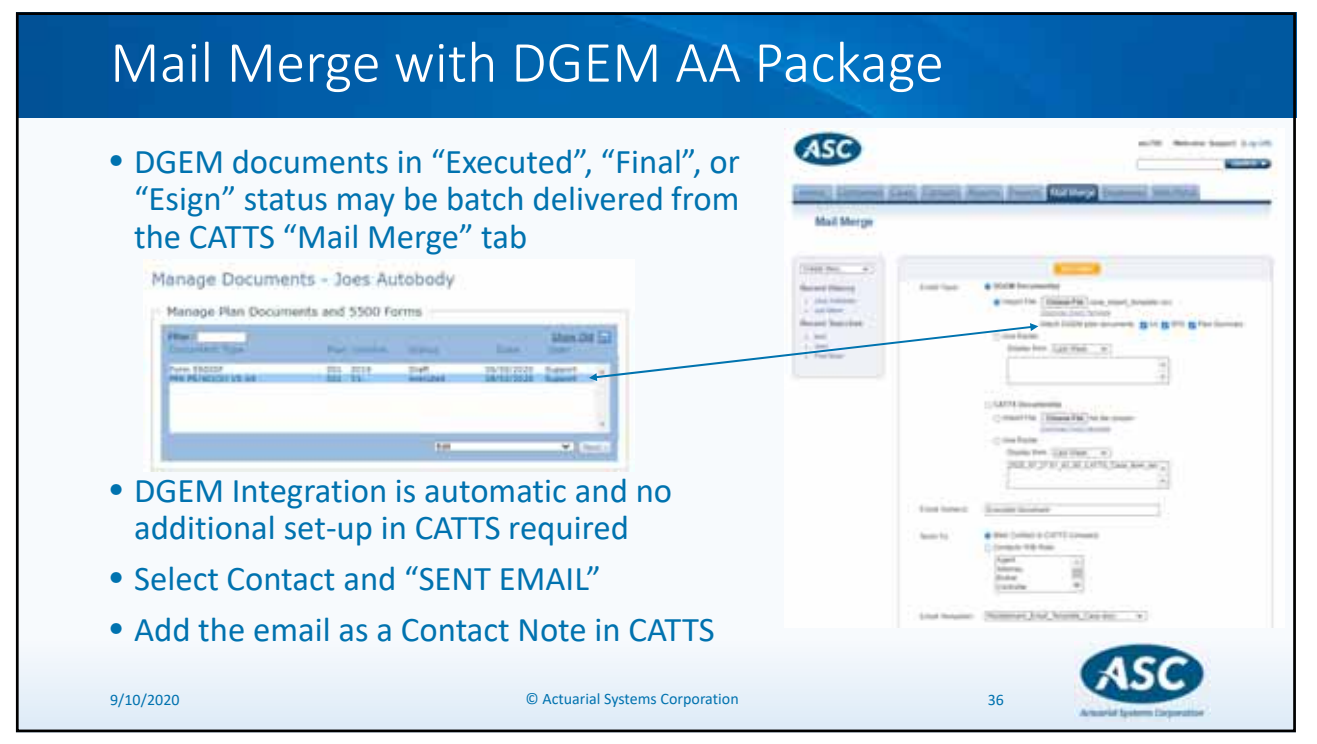

| Flexib                   | e Options for Cycle 3 Contact Delivery                                                                                                    |  |
|--------------------------|----------------------------------------------------------------------------------------------------|--|
| • Option t<br>• System o | Condense communications to contacts by CATTS role Centers automatic history record of the email Send To:  Image: Centers With Real Image: Centers With Real |  |
| 9/10/2020                | © Actuarial Systems Corporation 37                                                                                                    |  |

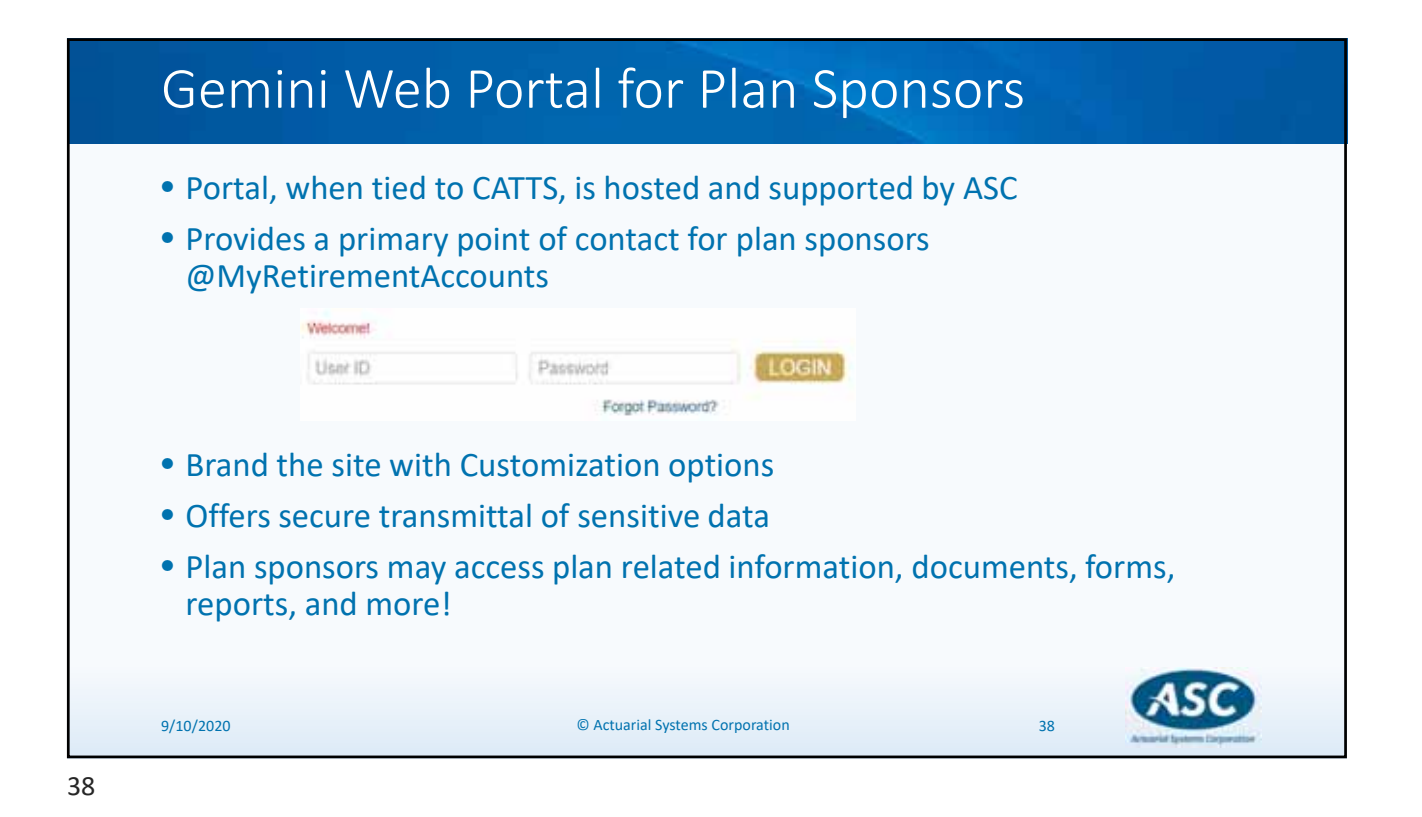

| Publish CATTS Forms directly to<br>Gemini under the Web Portal                                                                                    | Post a file to | Rest: County Report: Pourts Matthew Distance Weithout |
|----------------------------------------------------------------------------------------------------|----------------|-------------------------------------------------------|
| <ul> <li>Create letters, new service<br/>agreements, and more for a<br/>Single Case or for a Batch (using<br/>a Multiple Cases import)</li> </ul> | (Count line    |                                                       |

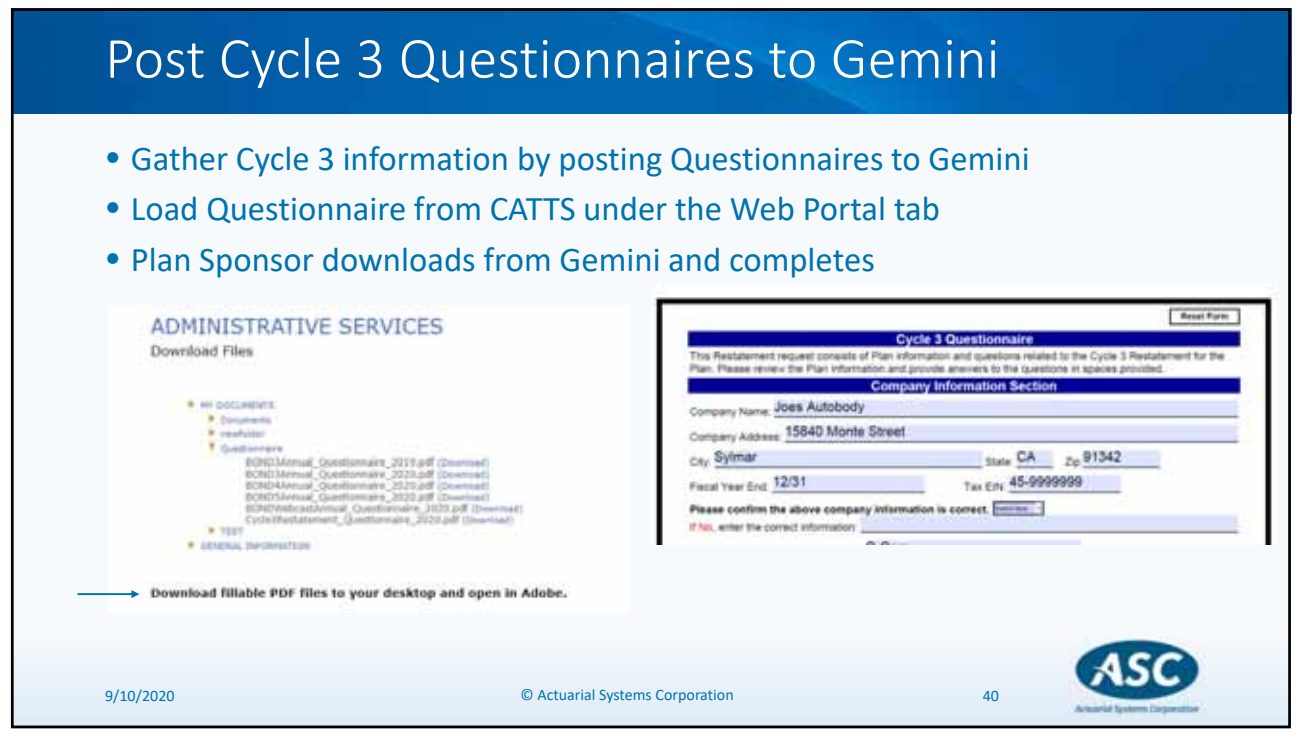

| <ul> <li>Plan Sponsors upload completed<br/>questionnaires from Gemini to CATTS</li> </ul>                                                                                            | View                      | Case                                    | i formere | 1 Same   Tam |            | For Street            | iter total | , in   |
|----------------------------------------------------------------------------------------------------|---------------------------|-----------------------------------------|-----------|--------------|------------|-----------------------|------------|--------|
| <ul> <li>The questionnaire is stored in the<br/>"UPLOADED FILES" panel as a permanent<br/>part of the CATTS case record</li> </ul>                                                    | nent                      | and and and and and and and and and and |           |              | -          | ne tota               |            | 200    |
| Click on the File Name to view on scree                                                                                                    | een,                      | Care N<br>Sub Sy                        |           | Par.         | <u>a</u> . | ALC DATES             | 17         |        |
| ADMINISTRATIVE SERVICES Upload Files We to index (States File) to be made Up unliked to With data I downaded from the Specified page                                                  | Contraction of the second | DADED FILES<br>Standarment, Garratur    | nan Ju    | 14 200       | Guesterre  | . (er an<br>er endeze |            | i cita |
| (FLGR)<br>2) Hits file was downloaded from the download page, the opticated file same must remain the same.<br>File names may include appearaments charactery, undervorse and deates. |                           |                                         |           |              |            |                       |            |        |

| ASC System Feature                                             | DGEM Plan<br>Docs | CATTS CRM |           | Gemini Web<br>Portal |                             | PensionPal<br>CRM & We<br>Portal |           |  |
|----------------------------------------------------------------|-------------------|-----------|-----------|----------------------|-----------------------------|----------------------------------|-----------|--|
| Upload/Transfer/Publish                                        |                   |           |           |                      | Manual Batch                |                                  |           |  |
| Basic Plan Document/Adoption Agreement                         | ×                 | V         | Autoeuted | V                    | with CATTS                  | ~                                | Automated |  |
| Plan Summary Highlights                                        | ×                 | 1         | Automated | 1                    | Automated                   | 1                                | Automated |  |
| Summary Plan Description                                       | ~                 | ×         | Automated | V                    | Manual; Batch<br>with CATTS | ~                                | Automated |  |
| Summary of Material Modifications                              | ~                 | 4         | Automated | ~                    | Manual                      | ~                                | Manual    |  |
| Determination/Opinion Letters                                  | ~                 | ~         | Automated | ×                    | Manual                      | ~                                | Manual    |  |
| Participant Notices (e.g. Safe Harbor, Automatic Enroll, etc.) | ×                 | ×         | Manual    | ×                    | Marnaal                     | ×                                | Manual    |  |
| Pre-Populated Forms                                            | ×                 | ~         | Batch     | ×                    | Manual: Batch<br>with CATTS | ~                                | Manual    |  |
| Communication Capabilities                                     |                   |           |           |                      | Sector States               |                                  |           |  |
| Batch Email                                                    | ×                 |           |           | ×                    |                             | ×                                |           |  |
| Client Specific Email                                          | ×                 | ~         |           | ×                    |                             | ×                                |           |  |
| E-Sign Available                                               | ×                 |           |           |                      |                             |                                  |           |  |
| Tracking Processes                                             |                   |           |           | _                    |                             |                                  |           |  |
| Task Management (e.g. Workflows and Projects)                  |                   | ~         |           |                      |                             | ×                                |           |  |
| Cover or Form Letters                                          | ×                 |           | ~         |                      | ×                           |                                  | ~         |  |
| Reminders                                                      | ×                 | ×         |           | ×                    |                             | ×                                |           |  |

## <section-header><section-header><list-item><list-item><list-item><list-item><list-item><list-item>